## 35. Sprawdzanie wyników w ZIU

1. Dyrektor szkoły przekazuje zdającym dane do logowania w serwisie ZIU, które zawierają informacje: *Login, Hasło, Adres serwisu, Kod zdającego, Data wydruku*.

| Kinia Bal        |                          | ₿ ZIU    |
|------------------|--------------------------|----------|
| Login: testow111 | Kod zdającego: A14       |          |
| Hasło: 6Vwf02n2H | Data wydruku: 24.03.2021 | 12:13:20 |

 Należy wejść na stronę <u>https://wyniki.edu.pl</u>, a następnie zalogować się wprowadzając login oraz hasło w odpowiednie pola <sup>1</sup> i kliknąć przycisk Dalej <sup>2</sup> lub wybrać inny sposób logowania: profil zaufany, e-dowód lub bankowość elektroniczną <sup>3</sup>.

0

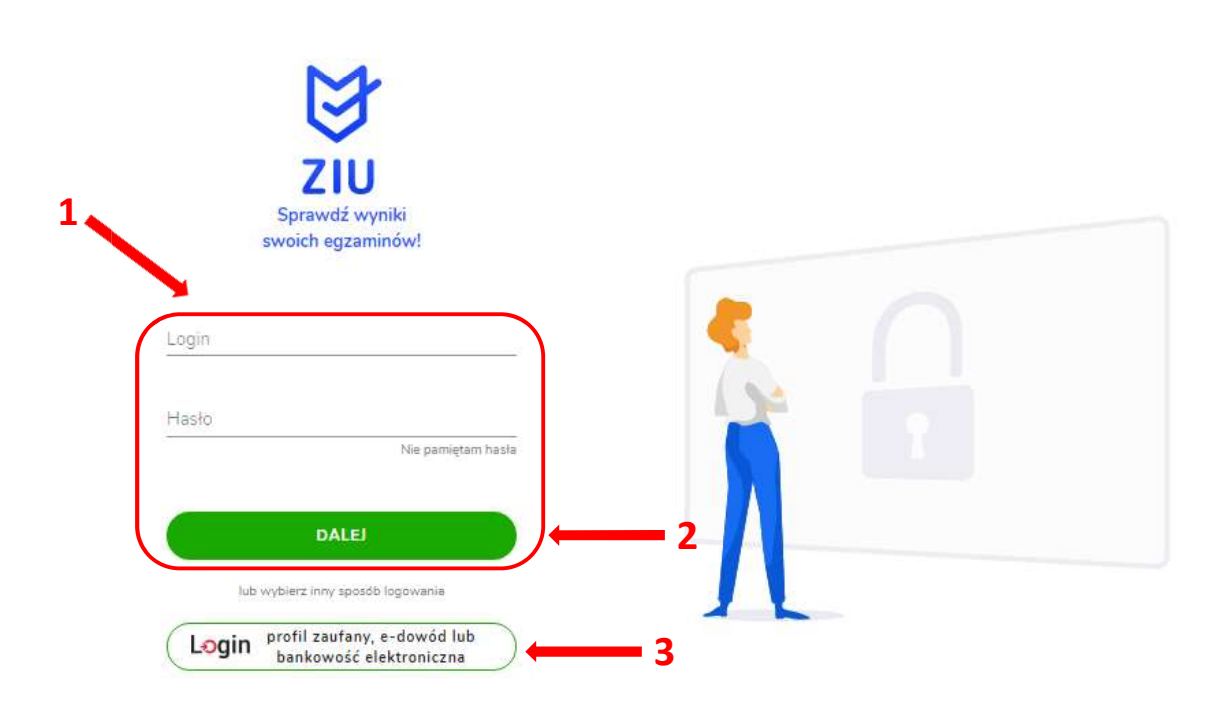

| Bezpieczny i darmowy d                                                            | ostęp do usłog publicznyc                                    | 1                                                                                   |                                                     |
|-----------------------------------------------------------------------------------|--------------------------------------------------------------|-------------------------------------------------------------------------------------|-----------------------------------------------------|
| Profil Zaufany<br>Bezplatne narzędzie<br>załatwisz sprawy ur<br>podpiszesz dokume | e, dzięki któremu<br>zędowe online i<br>inty elektronicznie. | e-dowód<br>Dowód osobisty :<br>elektroniczną. Uż<br>albo czytnika pod<br>komputera. | z warstwą<br>yj aplikacji mobilnej<br>łłączonego do |
| mojelD                                                                            |                                                              |                                                                                     |                                                     |
| Bess<br>BANK                                                                      | Bank Polski                                                  | Bank Pekao                                                                          | Intelige                                            |

3. W przypadku problemów z dostępem, upewnić się czy połączenie z Internetem działa poprawnie, a następnie, jeżeli zaistnieje taka konieczność, skorzystać z opcji odzyskiwania hasła (przycisk *Nie pamiętam hasła*)<sup>4</sup>.

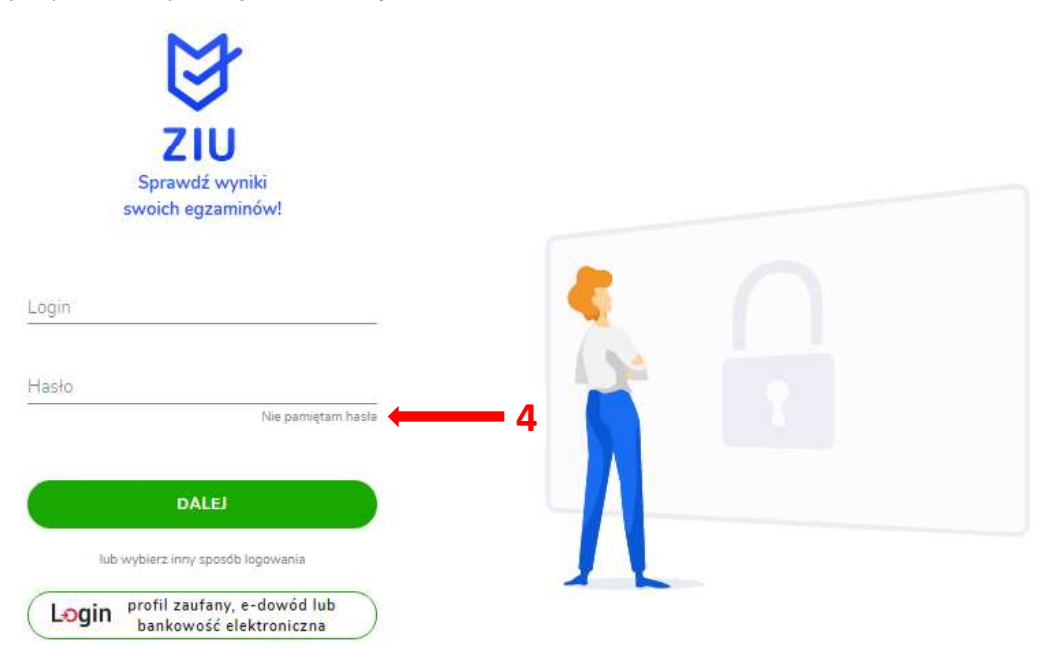

4. Wpisać adres e-mail <sup>5</sup> powiązany z kontem ZIU na który zostanie wysłany link z możliwością zmiany hasła.

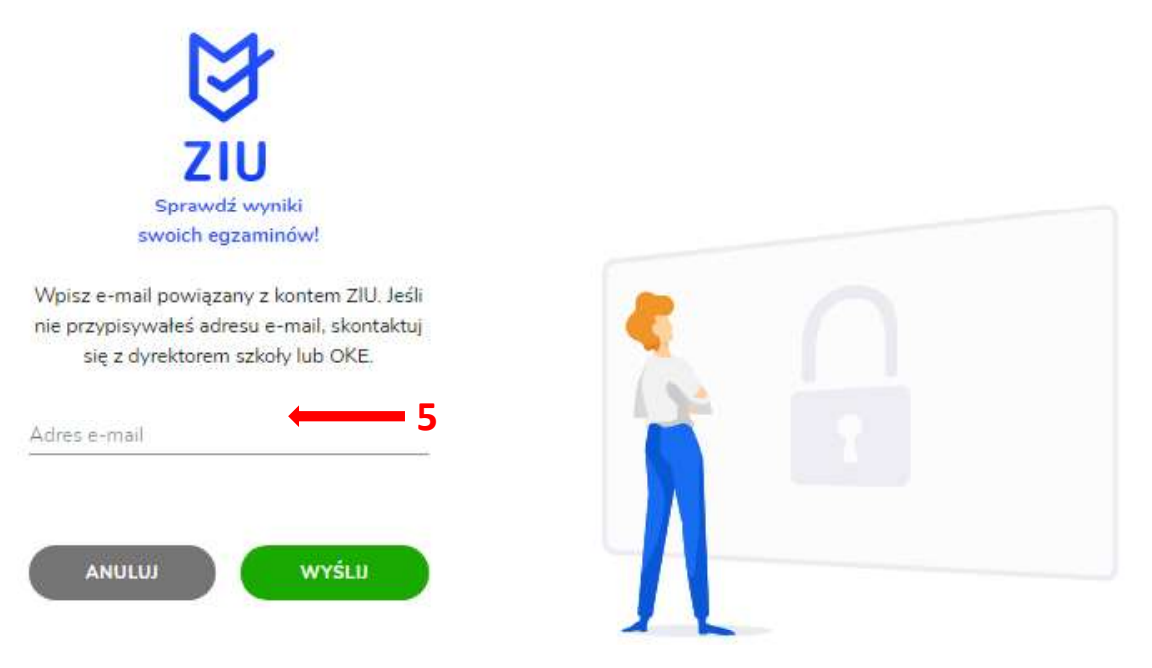

5. Po zalogowaniu, należy zweryfikować lub uzupełnić adres e-mail.

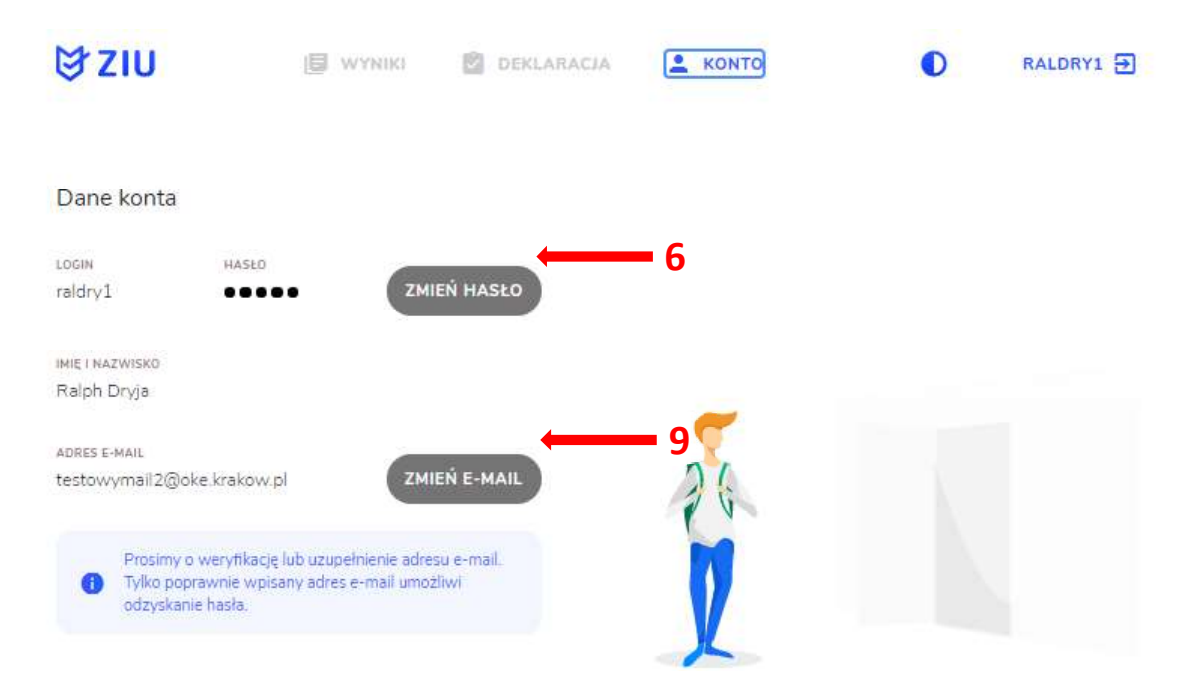

- Klikając przycisk Zmień hasło <sup>6</sup>, należy uzupełnić puste pola wpisując Stare hasło, Nowe hasło oraz Powtórzyć nowe hasło.
   Hasło musi:
  - zawierać co najmniej 8 znaków
  - być inne niż login
  - zawierać małe i wielkie litery
  - zawierać co najmniej jedną cyfrę
  - zawierać co najmniej jeden znak speclajny <sup>7</sup>

a następnie kliknąć Zmień <sup>8</sup>.

|                                                                 | WYNIKI                  | DEKLARACIA | L KONTO | 0 | RALDRY1 |
|-----------------------------------------------------------------|-------------------------|------------|---------|---|---------|
| iana hasła<br>KONTO / ZMIANA HASŁA                              |                         |            |         |   |         |
|                                                                 | 7                       |            |         |   |         |
| Ustaw r                                                         | nowe <mark>hasło</mark> |            |         |   |         |
| Stare hasło *                                                   |                         | 0          |         |   |         |
| Nowe hasło *                                                    |                         | 0          | 4       |   |         |
| Powtórz nowe hasło                                              | ÷                       | _ )        | 1       |   |         |
| t leade second                                                  |                         |            |         |   |         |
| Hasto musi.                                                     |                         |            |         |   |         |
| <ul> <li>zawierac co najn</li> <li>być inne piż logi</li> </ul> | nniej 8 znakow          |            |         |   |         |
| - bye nine niz logi                                             | vielkie literv          |            | 1 L     |   |         |
| Zawierac male L                                                 |                         |            |         |   |         |
| <ul> <li>zawierać mare n</li> <li>zawierać co najn</li> </ul>   | nniej jedną cyfre       |            |         |   |         |

7. Klikając przycisk Zmień e-mail <sup>9</sup>, należy uzupełnić puste pola wpisując Adres e-mail, Powtórzyć adres e-mail oraz Hasło <sup>10</sup>, a następnie kliknąć Wyślij <sup>11</sup>.

| ₿ZIU                                      | WYNIKI                               | DEKLARACIA     | 💄 колто      | RALDRY1 🔁 |
|-------------------------------------------|--------------------------------------|----------------|--------------|-----------|
| Zmiana adres<br>ziu / konto / zmiana adre | su e-mail<br><sup>su e-mail</sup> 10 | )              |              |           |
| Podaj n                                   | aam swój adres e-ma                  | ii I           |              |           |
| Adres e-ma                                | il *                                 |                | <del>.</del> |           |
| Powtórz ad                                | res e-mail *                         |                | 26           |           |
| Haslo *                                   |                                      | •              |              |           |
| ANUL                                      | u) wyśluj                            | <b>●</b> ←── 1 | 1            |           |

8. Po wybraniu zakładki *Wyniki*<sup>12</sup>, a następnie egzaminu<sup>13</sup> w serwisie wyświetlone są informacje o wynikach osiągniętych z poszczególnych przedmiotów.

| 12                     | 2                                       |                             |         |    |            |
|------------------------|-----------------------------------------|-----------------------------|---------|----|------------|
| ₿ZIU                   |                                         | DEKLARACJA                  | 🖡 КОМТО | D  | KROGON27 🗲 |
| Wyniki<br>ziu / wyniki |                                         |                             |         |    |            |
| Egzaminy               |                                         |                             |         |    |            |
| Egzamin maturalm       | u <mark>ralny</mark><br>IY - мај 2021 З | PUBLIKACIA<br>10 marca 2021 |         |    |            |
|                        |                                         |                             |         | 4  |            |
|                        |                                         |                             |         |    | 101        |
|                        |                                         |                             |         | 77 |            |
|                        |                                         |                             |         |    | $\Box$     |

9. Aby sprawdzić szczegółowe wyniki z danego egzaminu, należy kliknąć w pole z nazwą tego egzaminu <sup>14</sup>.

| ₿ZIU                                                 |                 | 🙆 DEKLARACJA | . конто | 0     | KROGON27 F |
|------------------------------------------------------|-----------------|--------------|---------|-------|------------|
| Egzamin maturaln<br>210 / WYNIKI / EGZAMIN MATURALNY | Y               |              |         |       |            |
| Dane dokumentu                                       |                 |              |         |       |            |
| RODZAJ DOKUMENTU                                     | NUMER DOKUMENTU |              |         |       |            |
| Zaświadczenie                                        | M/30000213/21   | Ľ            |         |       |            |
| MIEJSCE I DATA WISTANIENIA                           |                 |              |         | -     |            |
| Kraków, 05.07.2021                                   |                 |              |         |       |            |
| MIEJSCE ODBIORU                                      |                 |              |         |       |            |
| LICEUM                                               |                 |              |         |       |            |
| OGÓLNOKSZTAŁCĄCE W                                   |                 |              | 20      |       |            |
| JANOWIE PODLASKIM,                                   |                 |              |         |       | <b>X</b> X |
| Siedlecka 1, 21-505 Janów                            |                 |              |         |       |            |
| Podlaski                                             |                 |              |         |       |            |
| Wyniki ogólne                                        |                 |              |         |       |            |
| EGZAMIN MATURALNY - MAJ 2021                         |                 |              |         |       |            |
| EGZAMINY OBOWIĄZKOWE                                 |                 |              |         |       |            |
| matematyka                                           |                 | 54.04        | 4       | _ 1.4 |            |
| pisemny, poz. postawowy                              |                 | 5170         |         | - 14  |            |
| (                                                    |                 |              |         |       |            |
| język angielski                                      |                 | 35%          |         |       |            |
| pipemny, poz. postawowy                              |                 |              |         |       |            |
| język polski                                         |                 | 5794         |         |       |            |
| pisemny, poz. postewowy                              |                 | 37.70        |         |       |            |

10. W serwisie zostaną wyświetlone szczegółowe informacje na temat arkusza <sup>15</sup> oraz uzyskanej punktacji za poszczególne zadania <sup>16</sup>. Możliwe jest również pobranie pliku z wynikami za pomocą przycisku *Pobierz* <sup>17</sup>.

| ZSU / WTNIN<br>PODSTAWO | inaciana poz               | IN THE REAL PROPERTY OF | STAWOW          | vv                |    |           |       |   |
|-------------------------|----------------------------|-------------------------|-----------------|-------------------|----|-----------|-------|---|
|                         | I / EOZAMIN MATURALI<br>WY | IT - NOWA MATU          | KA I MATEMAT    | тка Родіом        |    |           |       |   |
| KOD AMKUS<br>MMAP-P     | 2A<br>0-100-X-2105         |                         |                 |                   | 15 |           |       |   |
| Wynik                   | ogólny                     |                         |                 |                   |    |           |       |   |
| 51% 23                  | Le 45 pupititie            |                         |                 |                   |    |           |       |   |
| 96 uzys                 | kało wynik taki sa         | ım lub niższy           |                 |                   | )  |           | 2     | - |
|                         |                            |                         |                 |                   |    |           | <br>- |   |
| Twoje o                 | odpowiedzi                 |                         |                 |                   |    | S)        |       |   |
| NR                      | TWO/A<br>DDPOWIEDI         | POPRAWNA<br>ODPOWIEDŻ   | MAKS.<br>PUNKTY | ZDOBYTE<br>PUNKTY |    |           |       |   |
| 1                       | C                          | А                       | 3               | 0                 |    |           |       |   |
| 2                       | C                          | В                       | 3               | 0                 |    |           |       |   |
| 3                       | D                          | A                       | 1               | 19                |    |           |       |   |
| 4                       | A                          | D                       | 3               | ٥                 |    |           |       |   |
| 5                       | A                          | B                       | :1;             | D                 |    |           |       |   |
| 6                       | D                          | C                       | 3               | 0                 | 1  | <b>L6</b> |       |   |
| 7                       | 8                          | D                       | :1;             | Ð                 |    |           |       |   |
| a.                      | Ċ                          | Д                       | 1               | 0                 |    |           |       |   |
| 9                       | А                          | А                       | 3               | 1                 |    |           |       |   |
| 10                      | D                          | В                       | ;1;             | 9                 |    |           |       |   |
| 111                     | pytanie otwarte            |                         | 5               | З                 |    |           |       |   |
| 11.2                    | pytanie otwarłe            |                         | 9               | 7                 |    |           |       |   |
| 113                     | pytanie atwarte            |                         | 10              | 0                 |    |           |       |   |

11. W celu wylogowania z serwisu ZIU należy kliknąć w ikonę przedstawiającą login zdającego <sup>18</sup>.

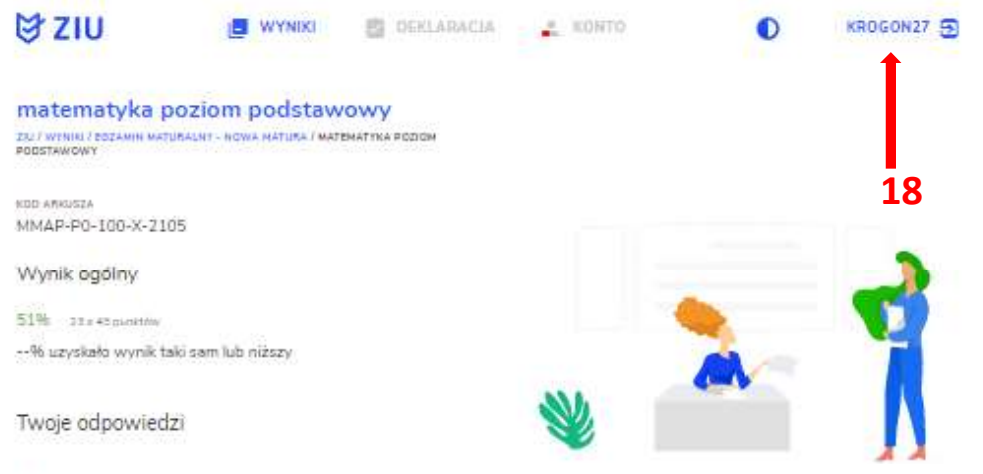

| NR.  | TWO/A<br>DDPOWIEDI | POPRAWINA<br>ODPOWIEDZ | MAKS.<br>PUNKTY | PUNKTY |
|------|--------------------|------------------------|-----------------|--------|
| 1    | Ċ                  | А                      | 1               | 0      |
| 2    | C                  | в                      | 1               | 0      |
| з    | D                  | А                      | 3               | 0      |
| 4    | A                  | D                      | 1               | 0      |
| 5    | A                  | В                      | 3               | 0      |
| 6    | D                  | C                      | 1               | 0      |
| 7.   | 8                  | D                      | 3               | 0      |
| a    | Ċ                  | А                      | 3               | 0      |
| 9    | A                  | А                      | 1               | 1      |
| 10   | D                  | в                      | 3               | D      |
| 11.1 | pytanie otwart     | e                      | 5               | 3      |
| 11.2 | pytanie otwari     | -                      | 9               | Ť      |
| 11.3 | pytanie atwart     | -                      | 10              | 0      |
| 11.4 | pytanie otwart     |                        | 12              | 12     |

Wyniki

POBIERZ